# Labelprint 2.1

A useful program to make labels for 3.5" disks.

You can print 8 disklabels on one page.

Each of the labels can contain 5 lines of text.

The fonts for the textlines can be chosen from all the fonts you have installed in Windows.

While you are editing a label you can see a preview of what the label will look like on paper.

for more information, choose one of the two options below.

# **MainWindow**

# **EditWindow**

# Main Window for Labelprint 2.1

In this window you can:

- choose which label to edit
- print the labels
- choose the type of label
- load, save and delete all the labels
- get help

Pressing on any part of the window below will get you help about that subject.

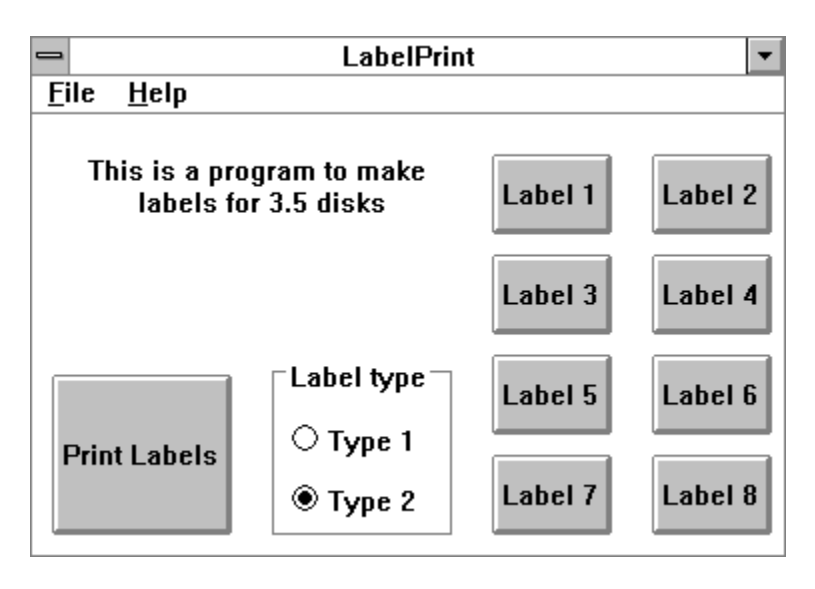

# EditWindow for the individual labels

This is the window used for the editing of each label, here you can:

- edit the text for the different lines of the label
- set the font for the lines of text
- clear the label
- view a preview of the label
- copy contents from another label

Pressing on any part of the window below will get you help about that subject.

| Label 1                                |      |
|----------------------------------------|------|
| Title                                  | Font |
| 1st line                               | Font |
| 2nd line                               | Font |
| 3rd line                               | Font |
| Number                                 | Font |
| Clear Preview Copy from OK Cancel Help |      |

#### New

Clear all labels and reset the fonts the defaultfont.

#### Save labels

Save 8 labels into a file for later use. (fileextension : \*.lbl )

#### Load labels

Load 8 labels you have previously saved.

#### Set defaultfont

set defaultfont for all the current labels, this is the font for the "Write Enable" and "Write Protect" text and for the little title on the side of the disk.

You can also choose to use this defaultfont for all the text on the labels.

#### Exit

leave Labelprint.

Help Gets you the help you are now reading.

### About

The usual window to satisfy the programmers ego.

### Label x

Start editing a label, pressing this button will open the <u>EditWindow</u> for the label you want to edit.

type This option determines the type of labels you want to make. The two types are only different in the oriëntation of the text on the label.

### print

Print the labels you have made on the default printer. A label only gets printed if there is text in the title ( this to avoid printing empty labels )

#### font

This option allows you to choose the font you want to use for each line of text on your label. You can use every true-type font installed on your system. The size is determined by the program to make sure the text fits in the label.

### title

Inputwindow for the labeltitle.

### line 1

Inputwindow for the first line of text on the label

### line 2

Inputwindow for the second line of text on the label

### line 3

Inputwindow for the third line of text on the label

## number

Inputwindow for the labelnumber. ( you can use it for normal text to, but the text will be right justified )

#### clear

Clear all the text from the current label and reset all the fonts to the defaultfont.

### preview

View a preview of the label in its current state, WYSIWYG.

copy fromCopy the contents of one of the other 7 labels to this label.You get a dialog allowing you to choose one of the other labels.The contents of your current label are lost and get replaced ( text and fonts ) by the contents from the chosen label.

### ok

Keep the changes you made to the current label and return to the main window.

#### cancel

Discard the changes you have made to this label and return to the main window.

# help Help for editing a label.